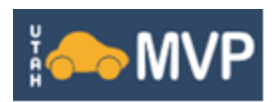

# **Motor Vehicle Portal IRP Transactions**

| Creating Online MVP Account    | 2 |
|--------------------------------|---|
| Two-Step Verification          | 2 |
| Account Home Screen            | 2 |
| Tab Headers & Functions        |   |
| Registration Period Screen     | 4 |
| Action Tab Headers & Functions | 4 |
| IRP Transactions               | 5 |
| Add New Vehicle to Fleet       | 5 |
| Renew vehicles                 | 6 |
| Other Transactions             | 6 |
|                                |   |

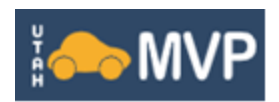

# **Creating Online MVP Account**

- 1. Access the Motor Vehicle Portal (MVP) at https://mvp.tax.utah.gov/ /
- 2. Click the Business Login button located in the top right corner of the web page.

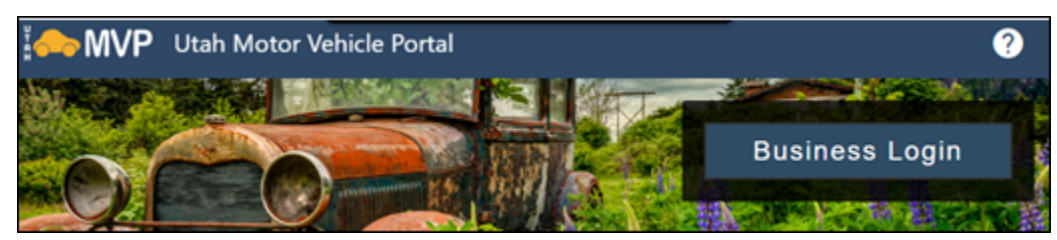

- 3. Click the **Sign Up** hyperlink located at the bottom of the login panel.
- 4. Select that you are a **Business**.
- 5. Select that you would like to manage **My IRP Account**, click **Next**.
- 6. Enter your account details. (Please note: Details must match the IRP account on file.)
  - a. Business FEIN
  - b. Account ID (IRP Account on file with the Motor Vehicle Division)
  - c. PIN
- 7. Select Yes or No to receive mailed forms, click **Next**.
- 8. Create your desired username and password.
- 9. Select and answer the secret question, click Next.
- 10. Enter your name and contact details, click Next.
- 11. Review the Summary screen details, click **Submit**.
- 12. Once approved, you will be sent an email with confirmation.
- 13. Click the link in the email to create your username/password.
- 14. You may now login to MVP.

## **Two-Step Verification**

Upon your initial login, you will be prompted to set up two-step verification via the following options-

- Authentication App
- Text Message
- Email

Click on the option you prefer to set up. Although recommended, if you prefer to not set up a two-step verification option, click the Disable hyperlink located under the options.

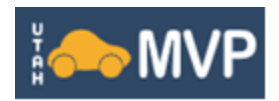

# Account Home Screen

Below is an overview of the account home screen.

| DMV IRP Fleet, LLC<br>99-9XXX999<br>210 N 1950 W<br>Salt Lake City, UT 84123-000                 | etails Welcome, User<br>User Session Details You kast lagged in an Monday, Jan 6, 2023 12:22005 PM<br>Manage My Profile |
|--------------------------------------------------------------------------------------------------|----------------------------------------------------------------------------------------------------|
| Summary Action Center Settings More                                                              | Tab Headers                                                                                                    |
| International Registration Plan<br>IRP Logistics<br>210 N 1950 W<br>Salt Lake City, UT 84123-000 | 2025 Registration<br>Expires<br>30-Sep-2025                                                                             |
| Account Details                                                                                  | Fleet   > Make a Payment     37488320-001-IRP   > View all Periods     Balance   \$0.00                                 |

### **Tab Headers & Functions**

- **Summary Tab**: Displays account details, Periods and current status.
- Action Center: Messages pertaining to your account are displayed here.
- **Settings**: Displays current access status and settings.
- More: View Submissions, Messages, Letters and Manage Access for your account.

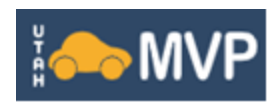

# **Registration Period Screen**

| < DMV IRP Fleet, LLC                                                  |                                              |                                                   |  |
|-----------------------------------------------------------------------|----------------------------------------------|---------------------------------------------------|--|
| 31-Mar-2025                                                           | Balance<br>(\$1,383.23) Account Balance      | Make a Payment Submit Documents Transaction Quick |  |
| 210 N 1550 W<br>Salt Lake City, UT 84123-000<br>Balance: (\$1 383.23) | •                                            | Add a New Vehicle Links Renew a Fleet             |  |
| Pending Validations Vehicles                                          | Reported Mileage Supplements Period          | More Action Tab<br>Headers                        |  |
| <b>Q</b> Filter                                                       |                                              |                                                   |  |
| Registration                                                          |                                              |                                                   |  |
| Add a New Vehicle                                                     | Add a vehicle to your fleet.                 |                                                   |  |
| Change a Vehicle                                                      | Change a vehicle registration.               |                                                   |  |
| Change Distances                                                      | Change reported distance for jurisdictions.  |                                                   |  |
| > Renew a Registration                                                | Renew a vehicle registration.                |                                                   |  |
| Payment                                                               |                                              |                                                   |  |
| Make a Payment                                                        | Make a Payment                               |                                                   |  |
| Training                                                              |                                              |                                                   |  |
| Training Videos                                                       | IRP Training Videos                          |                                                   |  |
| Documents                                                             |                                              |                                                   |  |
| Submit Documents                                                      | Submit documents for vehicles in your fleet. |                                                   |  |
| Letters                                                               |                                              |                                                   |  |
| > View Letters                                                        | View letters sent by the agency              |                                                   |  |

## **Action Tab Headers & Functions**

- **Pending Tab**: Lists pending supplements that are waiting for actions.
- **Validations**: Displays all validations for each supplement (opened or closed) individually even if they are just informational validations.
- **Vehicles**: Displays current vehicles in the fleet for the registration period.
- **Reported Mileage**: Displays the mileage reported on the renewal for the start of the period.
- **Supplements**: Lists every supplement created in that period.
- **Period**: Displays a summary of the period activity and period payments.
- **More:** Gives access for all functions for transactions, such as; add vehicles, change vehicles or distances and make a payment. It also has training documents and where you would attach documents.

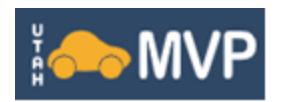

# **IRP Transactions**

#### **Add New Vehicle to Fleet**

- 1. From the Home Screen, access the **Registration Period** of which you want to add the vehicle to by clicking the **View Period** hyperlink.
- 2. Click the **Add New Vehicle** hyperlink either from the quick links or from the **More** action tab.
- 3. Complete fields for vehicle details, such as;
  - a. Unit number
  - b. VIN (click Search to search VIN)
  - c. Other vehicle information
  - d. Owner name
- 4. Click Next.
- 5. Answer questions and complete fields related to:
  - a. Lease information
  - b. Carrier information
  - c. Purchase information
- 6. Click Next.
- 7. Verify vehicle address
- 8. Answer questions for credentials, click **Next**.
- 9. Verify/enter weights, click **Next**.
- 10. Answer if you would like a permit, click **Next**.
- 11. Verify details, click **Submit**.
- 12. From the Period screen, click the **Submit** hyperlink.
- 13. Any amount due will be subtracted from your account balance. If you have no balance, you will need to make a payment prior to being able to print any credentials.
- 14. To print credentials, click the **View Letters** hyperlink located under the **More** tab.

**\*\***To finalize your transaction, all documents are required to be turned into the Motor Carrier Department.

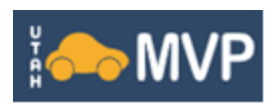

#### **Renew vehicles**

- 1. From the Home Screen, access the **Pending Renewal option or Registration Period**.
- 2. Click the **Renew a Fleet** hyperlink.
- 3. Select the vehicles you want to renew. Vehicles are renewed using information from the previous registration period. Vehicles not selected now can be renewed later, as needed.
- 4. Click **Next**.
- 5. Review the list of vehicles, click **Submit**.
- 6. If any validations are needed, click on the validation type hyperlink and complete.
- 7. Review changes, click **Submit**.
- 8. If payment is due, click the Make a Payment hyperlink.
- 9. You may now print your credentials from the **More** action tab.
  - a. Click the **View Letters** hyperlink.
  - b. Locate the letters and print.

#### **Other Transactions**

The following transactions can all be accessed from the **Registration Period**.

- Change Carrier information- Access the More tab, click on Change Vehicle.
- Change weight- Access the More tab, click on Change Vehicle.
- Plate replacements- Access the More tab, click on Change Vehicle.
- Delete a unit- Access the More tab, click on Change Vehicle.
- Make a payment
- Attach documents, such as;
  - Form 2290
  - Lease agreements

\*\*If you have any questions, please contact the Motor Carrier Department at 801-297-6800 or toll free at 888-251-9555.